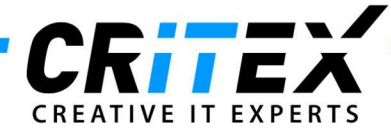

## Verlinkung von gleichgeschlechtlichen Partnern + Verwendung von Spendematerial

- Erstellen Sie zwei neue, weibliche Patienten.
- Verknüpfen Sie beide Personen zu einer Partnerschaft:
  - Gehen Sie in die Verwaltung einer der beiden Patienten und wählen Sie (1.) "Partnerschaft".
  - Klicken Sie auf den Button (2.) "Frauen zur Auswahl anbieten".
  - Wählen Sie den neuen Partner mit Doppelklick aus und klicken Sie auf "Übernehmen".

| /erwaltung Frau<br>Frau1, Tesi<br>Partnerschaft fes | Telefon:<br>Mobil:<br>E-Mail:<br>Muttersprach<br>Zuweiser 1:<br>Zuweiser 2:<br>Zuweiser 3:<br>Standort:<br>ttegen von Frau1, Te<br>Patient I<br>Standort | e:<br>S1<br>st (Frau1)<br>D: Frau1 | ID / DI<br>Frau1 | RID     | Geburt<br>01.01.1<br>Straße & Nr.:<br>Adresszusatz:<br>Vorort:<br>PLZ:<br>Ort:<br>Bundesland:<br>Region:<br>Land: | sdatum<br>1980 (39)                                                        | Abrech       | nung Beł         | handelnder Ar; |
|-----------------------------------------------------|----------------------------------------------------------------------------------------------------|------------------------------------|------------------|---------|----------------------------------------------------------------------------------------------------|----------------------------------------------------------------------------|--------------|------------------|----------------|
| Partnerschaft fes<br>Partnerschaft                  | Telefon:<br>Mobil:<br>E-Mail:<br>Muttersprach<br>Zuweiser 1:<br>Zuweiser 2:<br>Zuweiser 3:<br>Standort:<br>tlegen von Frau1, Te<br>Patient I<br>Standort | e:<br>51<br>st (Frau1)<br>D: Frau1 |                  |         | Straße & Nr.:<br>Adresszusatz<br>Vorort:<br>PLZ:<br>Ort:<br>Bundesland:<br>Region:<br>Land:                       |                                                                            |              |                  | - 0            |
| Partnerschaft fes<br>Partnerschaft                  | Mobil:<br>E-Mail:<br>Muttersprach<br>Zuweiser 1:<br>Zuweiser 2:<br>Zuweiser 3:<br>Standort:<br>ttegen von Frau1, Te<br>Patient I<br>Standort             | 9:<br>S1<br>st (Frau1)<br>D: Frau1 |                  |         | Adresszusatz<br>Vorort:<br>PLZ:<br>Ort:<br>Bundesland:<br>Region:<br>Land:                                        |                                                                            |              |                  | - 0            |
| Partnerschaft fes<br>Partnerschaft                  | E-Mail:<br>Muttersprach<br>Zuweiser 1:<br>Zuweiser 2:<br>Zuweiser 3:<br>Standort:<br>ttegen von Frau1, Te<br>Patient I<br>Standort                       | e:<br>S1<br>st (Frau1)<br>D: Frau1 |                  |         | Vorort:<br>PLZ:<br>Ort:<br>Bundesland:<br>Region:<br>Land:                                                        |                                                                            |              |                  | - 0            |
| Partnerschaft fes<br>Partnerschaft                  | Muttersprach<br>Zuweiser 1:<br>Zuweiser 2:<br>Zuweiser 3:<br>Standort:<br>tlegen von Frau1, Te<br>Patient I<br>Standort                                  | st (Frau1)<br>D: Frau1             |                  |         | PLZ:<br>Ort:<br>Bundesland:<br>Region:<br>Land:                                                                   |                                                                            |              |                  | - 0            |
| Partnerschaft fes                                   | Zuweiser 1:<br>Zuweiser 2:<br>Zuweiser 3:<br>Standort:<br>tlegen von Frau1, Te<br>Patient I<br>Standort                                                  | S1<br>st (Frau1)<br>D: Frau1       |                  |         | Ort:<br>Bundesland:<br>Region:<br>Land:                                                                           |                                                                            |              |                  |                |
| Partnerschaft fes                                   | Zuweiser 1:<br>Zuweiser 2:<br>Zuweiser 3:<br>Standort:<br>tlegen von Frau1, Te<br>Patient I<br>Standort                                                  | S1<br>st (Frau1)<br>D: Frau1       |                  |         | Bundesland:<br>Region:<br>Land:                                                                                   |                                                                            |              |                  | - D            |
| Partnerschaft fes<br>Partnerschaft                  | Zuweiser 2:<br>Zuweiser 3:<br>Standort:<br>tlegen von Frau1, Te<br>Patient I<br>Standort                                                                 | 51<br>st (Frau1)<br>D: Frau1       |                  |         | Region:<br>Land:                                                                                                  |                                                                            |              |                  | - D            |
| Partnerschaft fes<br>Partnerschaft                  | Zuweiser 3:<br>Standort:<br>tlegen von Frau1, Te<br>Patient I<br>Standort                                                                                | S1<br>st (Frau1)<br>D: Frau1       |                  |         | Land:                                                                                                    |                                                                            |              |                  | - 0            |
| Partnerschaft fes<br>Partnerschaft                  | Standort:<br>tlegen von Frau1, Te<br>Patient I<br>Standort                                                                                               | S1<br>st (Frau1)<br>D: Frau1       |                  |         |                                                                                                    |                                                                            |              |                  |                |
| Partnerschaft fes<br>Partnerschaft                  | "<br>tlegen von Frau1, Te<br>Patient I<br>Standort                                                                                                    | st (Frau1)<br>D: Frau1             |                  |         |                                                                                                    |                                                                            |              |                  |                |
| Partnerschaft                                       | Patient I<br>Standort                                                                                                    | D: Frau1                           |                  |         |                                                                                                    |                                                                            |              |                  |                |
|                                                     | Patient I<br>Standort                                                                                                    | D: Frau1                           |                  |         |                                                                                                    |                                                                            |              |                  |                |
|                                                     | Standort                                                                                                    | 24                                 |                  |         |                                                                                                    |                                                                            |              |                  |                |
|                                                     | N-                                                                                                    | : 51                               |                  |         |                                                                                                    |                                                                            |              |                  |                |
|                                                     | Nachaon                                                                                                    | er Fraut                           |                  |         |                                                                                                    |                                                                            |              |                  |                |
| 1.00                                                | Nachham                                                                                                    | e. Tradi                           |                  |         |                                                                                                    |                                                                            |              |                  |                |
|                                                     | vorname                                                                                                    | lest                               |                  |         |                                                                                                    |                                                                            |              |                  |                |
|                                                     | Geburtsd                                                                                                    | atum: 01.01.1                      | 980              |         |                                                                                                    |                                                                            |              |                  |                |
|                                                     | Straße:                                                                                                    |                                    |                  |         |                                                                                                    |                                                                            |              |                  |                |
|                                                     | PLZ Ort                                                                                                    |                                    |                  |         |                                                                                                    |                                                                            |              |                  |                |
|                                                     |                                                                                                    |                                    |                  |         |                                                                                                    |                                                                            |              |                  |                |
| Paar Identifika                                     | tionscode:                                                                                                    |                                    |                  |         |                                                                                                    |                                                                            |              |                  |                |
|                                                     |                                                                                                    |                                    |                  |         |                                                                                                    |                                                                            |              |                  |                |
| Neuen Partner m                                     | it Doppelklick ausw                                                                                                    | rählen                             |                  |         |                                                                                                    |                                                                            |              |                  |                |
|                                                     | 1211                                                                                                    |                                    |                  |         |                                                                                                    |                                                                            | 2.           | ♀ Frauen zur Aus | wahl anbieten  |
| Hat Partner P                                       | atient ID 🔺 Nachr                                                                                                    | ame Vor                            | name             | Geschl. | Geburtsdatum                                                                                                    | Straße                                                                     | PLZ          | Ort              | Standort       |
|                                                     | 4956 NN 74                                                                                                    | 956 VN                             | 74956            | M       | 06.03.1985                                                                                                    | Teststraße                                                                 | 99999        | Teststadt        | S1             |
|                                                     | 4957 NN 74                                                                                                    | 957 VN                             | 74957            | M       | 04.02.1975                                                                                                    | reststralse                                                                | 99999        | reststadt        | 51             |
| 7.                                                  | 4960 NN 74                                                                                                    | 960 VN                             | 74960            | M       | 19.12.1988                                                                                                    | i eststraise                                                               | 99999        | i eststadt       | 51             |
| h h l h                                             | 4901 NN /4                                                                                                    | 901 VN                             | 74901            | M       | 01.01.1986                                                                                                    | Teststraise                                                                | 99999        | reststadt        | 51             |
|                                                     | ANTIZ NIN /4                                                                                                    | 902 VN                             | 74902            | M       | 03.03.1982                                                                                                    | Teststraße                                                                 | 99999        | Teststadt        | 01             |
| 7.                                                  | 4062 NINE74                                                                                                    | ALLA VIV                           | 74066            | M       | 27.09.1904                                                                                                    | Teststraße                                                                 | 99999        | Teststadt        | 01             |
|                                                     | 4963 NN 74                                                                                                    | 066 101                            | 14300            | M       | 19.05.1072                                                                                                    | Teststraße                                                                 | 99999        | Teststadt        | 01             |
|                                                     | 4963 NN 74<br>4966 NN 74<br>4967 NN 74                                                                                                    | 966 VN                             | 74067            |         | 10.00.1972                                                                                                    | Teststraße                                                                 | 00000        | Teststadt        | 01             |
|                                                     | 4963 NN 74<br>4966 NN 74<br>4967 NN 74                                                                                                    | 966 VN<br>967 VN<br>968 VN         | 74967            | M       | 21 02 1074                                                                                                    | <ul> <li>A second state of the second state of the second state</li> </ul> | 45 36 36 100 | LOCICIO 4        | 01             |
|                                                     | 4963 NN 74<br>4966 NN 74<br>4967 NN 74<br>4968 NN 74                                                                                                    | 966 VN<br>967 VN<br>968 VN         | 74967<br>74968   | M       | 31.03.1974                                                                                                    | Testetraße                                                                 | 00000        | Teststadt        | Q1             |

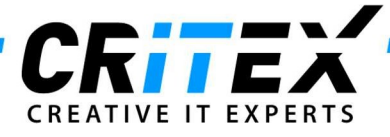

- Wechseln Sie jetzt in die Verwaltung der Frau, die den Samenspender benötigt (Behandlungsempfängerin), und wählen Sie (3.) "Personen- und Spenderinformationen"

| Verwaltung Frau<br>Frau1, Test |                                                 | ID / DIR ID<br>Frau1 | Geburtsdatum<br>01.01.1980 (39)                           | Abrechnung | Behandelnder Arzt                                                           |
|--------------------------------|-------------------------------------------------|----------------------|-----------------------------------------------------------|------------|-----------------------------------------------------------------------------|
|                                | Telefon:<br>Mobil:<br>E-Mail:<br>Muttersprache: |                      | Straße & Nr.:<br>Adresszusatz:<br>Vorort:<br>PLZ:<br>Ort: |            | Krankenkasse 1:<br>Karle gulig bis:<br>Versicherungsnt:<br>In Kryo 0 Proben |
|                                | Zuweiser 1:<br>Zuweiser 2:<br>Zuweiser 3:       |                      | Bundesland:<br>Region:<br>Land:                           | 3.         |                                                                             |
|                                | Standort: S1                                    |                      |                                                           |            | · · · · · · · · · · · · · · · · · · ·                                       |

- Setzen Sie ein Häkchen bei Person braucht (4.) "Samenspender" und bestätigen Sie Ihre Eingabe mit OK.

| Personenangaben und V                                                                                                    | erlinkungen                                                             | Persönliche Merkmale                                                                                                    | Verkaufseinwilligung Spender                                          | Spendenhistorie              |
|----------------------------------------------------------------------------------------------------|-------------------------------------------------------------------------|----------------------------------------------------------------------------------------------------|-----------------------------------------------------------------------|------------------------------|
|                                                                                                    |                                                                         |                                                                                                    |                                                                       | 10<br>10                     |
| erson ist:                                                                                                    | seit 🔹                                                                  | bis                                                                                                    | Letztes Zentrum in dem gespendet wurde                                |                              |
| Spenderin (EZ/EMB)                                                                                                    | ~                                                                       | × 1                                                                                                    | Max. Anzahl an Familien die mit Spenden erz                           | reugt werden dürfen          |
| Leihmutter                                                                                                    | ~                                                                       | × 4                                                                                                    | Name Mutter                                                           |                              |
|                                                                                                    | ,                                                                       |                                                                                                    | Name Vater                                                            |                              |
| erson braucht:                                                                                                    | ······································                                  |                                                                                                    |                                                                       |                              |
| Spenderin (EZ/EMB)                                                                                                    | ~                                                                       | × /                                                                                                    | Bemerkung                                                             |                              |
| Leihmutter                                                                                                    | ~                                                                       | 1 × 1                                                                                                    |                                                                       |                              |
|                                                                                                    |                                                                         | <i>"</i>                                                                                                    |                                                                       |                              |
| Samenspender 4.<br>Denderverlinkungen / P<br>Aktuelle Verlinkungen                                                                      | ersonenbeziehung<br>Histor                                              | jen                                                                                                    |                                                                       |                              |
| Samenspender<br>2enderverlinkungen / P<br>Aktuelle Verlinkungen<br>Dehen Sie eine Spalte hierher,                                       | ersonenbeziehung<br>Histor                                              | ien<br>zu gruppieren                                                                                                    |                                                                       |                              |
| Samenspender 4.<br><u>Denderverlinkungen / P</u><br><u>Aktuelle Verlinkungen</u><br>Jehen Sie eine Spate hierher,<br><u>Spenden Typ</u> | ersonenbeziehung<br>Histor<br>um nach dieser Spalte z<br>Gepl. Zeitraum | Ien<br>rie<br>zu gruppieren<br>Verlinkte Person                                                                                                    | # Verl. für gepl. Zeit (verlinkte Verlinkungsdatu                     | m Spender gest, Reservierter |
| Samenspender 4.<br>2enderverlinkungen / P<br>Aktuelle Verlinkungen<br>Ziehen Sie eine Spate hierher,<br>Spenden Typ                     | ersonenbeziehung<br>Histor<br>um nach dieser Spate z<br>Gepl. Zeitraum  | ten<br>rie<br>zu gruppieren<br>Verlinkte Person                                                                                                    | # Verl, für gepl. Zeit (verlinkte Verlinkungsdatu                     | m Spender gest Reserviertes  |
| Samenspender<br>4.<br>eenderverlinkungen / P<br>Aktuelle Verlinkungen<br>Siehen Sie eine Spatte hierher,<br>Spenden Typ                 | ersonenbeziehung<br>Histor<br>um nach dieser Spate z<br>Gepl. Zeitraum  | ten<br>nie<br>zu gruppieren<br>Verlinkte Person                                                                                                    | # Verl. für gepl. Zeit (verlinkte Verlinkungsdatu                     | m Spender gesr Reserviertes  |
| Samenspender<br>A.<br>Aktuelle Verlinkungen / P<br>Aktuelle Verlinkungen<br>Siehen Sie eine Spate hierher,<br>Spenden Typ               | ersonenbeziehung<br>Histor<br>um nach dieser Spate z<br>Gepl. Zeitraum  | ten<br>rie<br>zu gruppieren<br>Verlinkte Person                                                                                                    | # Veri. für gepi. Zeit (verlinkte Verlinkungsdatu                     | m Spender gest Reserviertes  |
| Samenspender<br>4.<br>Aktuelle Verlinkungen<br>Ziehen Sie eine Spate hierher,<br>Spenden Typ                                            | ersonenbeziehung<br>Histor<br>um nach dieser Spate z<br>Gepl. Zeitraum  | ten<br>rie<br>zu gruppieren<br>Verlinkte Person<br><keine l<="" td=""><td># Veri. für gepi. Zeit (verlinkte Verlinkungsdatu<br/>Daten vorhanden&gt;</td><td>m Spender gest Reserviertes</td></keine> | # Veri. für gepi. Zeit (verlinkte Verlinkungsdatu<br>Daten vorhanden> | m Spender gest Reserviertes  |
| Samenspender<br>4.<br>Aktuelle Verlinkungen / P<br>Aktuelle Verlinkungen<br>Diehen Sie eine Spatte hierher,<br>Spenden Typ              | ersonenbeziehung<br>Histor<br>um nach dieser Spate z<br>Gepl. Zeitraum  | ten<br>rie<br>zu gruppieren<br>Verlinkte Person<br><keine i<="" td=""><td># Veri. für gepi. Zeit (verlinkte Verlinkungsdatu<br/>Daten vorhanden&gt;</td><td>m Spender gest Reserviertes</td></keine> | # Veri. für gepi. Zeit (verlinkte Verlinkungsdatu<br>Daten vorhanden> | m Spender gest Reserviertes  |
| Samenspender<br>4.<br>Aktuelle Verlinkungen / P<br>Aktuelle Verlinkungen<br>Gehen Sie eine Spatte hierher,<br>Spenden Typ               | ersonenbeziehung<br>Histor<br>um nach dieser Spate 2<br>Gepl. Zeitraum  | ten<br>rie<br>zu gruppieren<br>Verlinkte Person<br><keine i<="" td=""><td># Veri. für gepi. Zeit (verlinkte Verlinkungsdatu<br/>Daten vorhanden&gt;</td><td>m Spender gest Reservierte:</td></keine> | # Veri. für gepi. Zeit (verlinkte Verlinkungsdatu<br>Daten vorhanden> | m Spender gest Reservierte:  |

- Erstellen Sie einen neuen Patienten (Spender) f
  ür das Hinterlegen des kryokonservierten Spendematerials. Es ist eine individuelle Entscheidung ob Sie einen "allgmeinen" Spender f
  ür alle eingehenden Kryomaterialien erzeugen und die Proben durch die Dokumentation der ID identifizieren oder, ob f
  ür jede eingehende Probe ein separater Spender erzeugt wird.
- Gehen Sie in die Verwaltung des Spenders und wählen Sie (5.) "Personen- und Spenderinformationen"

| Verwaltung Mann<br>Spender, Tes | st                                                                | ID / DIR ID<br><b>Spender</b> | Geburtsdatum<br>01.01.1982 (37)                           | Abrechnung | Behandelnder Arzt                                                           |
|---------------------------------|-------------------------------------------------------------------|-------------------------------|-----------------------------------------------------------|------------|-----------------------------------------------------------------------------|
| 1                               | Telefon:<br>Mobil:<br>E-Mail:<br>Muttersprache:                   |                               | Straße & Nr.:<br>Adresszusatz:<br>Vorort:<br>PLZ:<br>Ort: |            | Krankenkasse 1:<br>Karle gülig bis:<br>Versicherungsnr:<br>In Kryo O Proben |
|                                 | Zuweiser 1:<br>Zuweiser 2:<br>Zuweiser 3:<br>Standort: <b>\$1</b> |                               | Bundesland:<br>Region:<br>Land:                           | 5          | j.                                                                          |

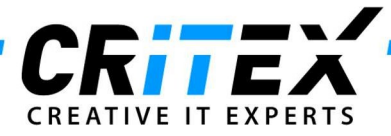

- Setzen Sie ein Häkchen bei Person in (6.) "Samenspender" und bestätigen Sie die Eingabe mit OK.

| Personenangaben und Verlinkungen                                                                                                    | Persönliche Merkmale                            | Verkaufseinwilligung Spender                                                                                                   | Spendenhistorie            |
|----------------------------------------------------------------------------------------------------|-------------------------------------------------|----------------------------------------------------------------------------------------------------|----------------------------|
| samenspender 6.                                                                                                    | bis                                             | Letztes Zentrum in dem gespendet wurde<br>Max. Anzahl an Familien die mit Spenden er<br>Name Mutter<br>Name Vater<br>Bemerkung | zeugt werden dürfen        |
|                                                                                                    |                                                 |                                                                                                    |                            |
| enderverlinkungen / Personenbez<br>Aktuelle Verlinkungen                                                                               | ziehungen<br>Historie<br>r Spate zu gruppieren  |                                                                                                    |                            |
| Aktuelle Verlinkungen / Personenbez<br>Aktuelle Verlinkungen<br>lehen Sie eine Spalte hierher, um nach diese<br>Spenden Typ Gepl. Zeit | r Spatte zu gruppleren<br>raum Verlinkte Person | # Verl. für gepl. Zeit (verlinkte Verlinkungsdat                                                                               | um Spender gest Reserviert |

- Wechseln Sie in die Labordiagnostik des Spenders und legen Sie ein Spermiogramm an.
- Wählen Sie (7.) "Kryoproben von diesem Spender einfrieren".

| rob<br>ndik<br>sper<br>Sewi<br>Sewi | m Auftau<br>e ID ation I<br>ma vom Spender 2<br>innungsart I<br>innungsort I<br>innungsstörungen I                                                                                                    | Keine   | Zeit 0000  Zeit  Zeit                                                                                                    | Analyse durch<br>Erscheinung<br>Geruch<br>Viskosität<br>Verflüssigungszeit [Min]<br>Behandlung<br>Score | Agglutin                                                                                 | → 7. Blättern<br>→ 1. Blättern<br>→ 1. Altern<br>→ 1. Altern<br>→ 1. Altern<br>→ 1. Altern<br>→ 1. Altern<br>→ 1. Altern<br>→ 1. Altern<br>↓ 4. Altern<br>↓ 4. Altern |
|-------------------------------------|----------------------------------------------------------------------------------------------------|---------|----------------------------------------------------------------------------------------------------|----------------------------------------------------------------------------------------------------|------------------------------------------------------------------------------------------|----------------------------------------------------------------------------------------------------|
| - [                                 | Nativ                                                                                                    | 🛃 RiliB | ĀK verwenden                                                                                                    |                                                                                                    | DNAFragmentierung [%]                                                                    |                                                                                                    |
|                                     | Parameter                                                                                                    | RiliBÄK | Dateien                                                                                                    |                                                                                                    | Diagnose                                                                                 | Bestätigungsstatus                                                                                                    |
| -                                   | Volumen [ml]<br>PH                                                                                                    |         | Quantifizierung möglich?                                                                                                    | keine Angabe 🗸                                                                                          | Keine Angabe                                                                             | veffallin Auffällin                                                                                                    |
|                                     | Konz [10 <sup>6</sup> /ml]                                                                                                    |         | Gesamtspermienzahl [10                                                                                                    | )6]                                                                                                    | Belund                                                                                   |                                                                                                    |
|                                     | Vitalität [%]                                                                                                    |         | Peroxidase-positive Zelle                                                                                                    | en [10 <sup>6</sup> /ml]                                                                                | Bemerkung                                                                                |                                                                                                    |
| h                                   | Leukozyten [10 <sup>6</sup> /ml]                                                                                                    |         | Immunobead-Test [% ad                                                                                                    | härent]                                                                                                 |                                                                                          | ^                                                                                                    |
|                                     | Rundzellen [106/ml]                                                                                                    |         | MAR-Tect (96)                                                                                                    | dhärent IgG IgA                                                                                         |                                                                                          |                                                                                                    |
|                                     | 1991 - 1991 - 1991 - 1992 - 1992 - 19 |         | WAR-rest[v]                                                                                                    |                                                                                                    |                                                                                          |                                                                                                    |
|                                     | Motilität                                                                                                    |         | Morphologie                                                                                                    |                                                                                                    |                                                                                          |                                                                                                    |
|                                     | Motilität                                                                                                    |         | Morphologie<br>Normalformen [%]                                                                                                    |                                                                                                    |                                                                                          |                                                                                                    |
|                                     | Motilität<br>WHO AB [%]                                                                                                    |         | Morphologie<br>Normalformen [%]<br>Kopfdefekte [%]                                                                                                    |                                                                                                    |                                                                                          |                                                                                                    |
|                                     | Motilität<br>WHO AB [%]<br>WHO C [%]                                                                                                    |         | Morphologie<br>Normalformen [%]<br>Kopfdefekte [%]<br>Hals- und Mittelstückde                                                                                                | sfekte [%]                                                                                              |                                                                                          |                                                                                                    |
|                                     | Motilität<br>WHO AB [%]<br>WHO C [%]<br>WHO D [%]                                                                                                    |         | Morphologie<br>Normalformen [%]<br>Kopfdefekte [%]<br>Hals- und Mittelstückde<br>Schwanzdefekte [%]                                                                          | sfekte [%]                                                                                              |                                                                                          |                                                                                                    |
|                                     | Motilität<br>WHO AB [%]<br>WHO C [%]<br>WHO D [%]<br>Anz. prog. motile                                                                                                    | nme: 0% | Morphologie<br>Normalformen [%]<br>Kopfdefekte [%]<br>Hals- und Mittelstückde<br>Schwanzdefekte [%]<br>Zytoplasmatische Trop                                                 | sfekte [%]                                                                                              | Zeit zwischen Gewinnung un                                                               | d Verwendung 00:00                                                                                                    |
|                                     | Motilität<br>WHO AB [%]<br>WHO C [%]<br>WHO D [%]<br>Anz. prog. motile<br>Spermien [10 <sup>6</sup> ]                                                                                                    | nme: 0% | Morphologie<br>Normalformen [%]<br>Kopfdefekte [%]<br>Hals- und Mittelstückde<br>Schwanzdefekte [%]<br>Zytoplasmatische Trop<br>Mehrfachdefekte [%]                          | sfekte [%]                                                                                              | Zeit zwischen Gewinnung un<br>Anzahl inseminierte motile S                               | d Verwendung 00:00 [                                                                                                    |
|                                     | Motilität<br>WHO AB [%]<br>WHO C [%]<br>WHO D [%]<br>Anz. prog. motile<br>Spermien [10 <sup>6</sup> ]<br>Gesamtmotilität<br>[A% + B% C %]                                                                                                    | nme: 0% | Morphologie<br>Normalformen [%]<br>Kopfdefekte [%]<br>Hals- und Mittelstückde<br>Schwanzdefekte [%]<br>Zytoplasmatische Trop<br>Mehrfachdefekte [%]<br>Teratozoospermie-Inde | sfekte [%]                                                                                              | Zeit zwischen Gewinnung un<br>Anzahl inseminierte motile S<br>inseminiertes Volumen [ml] | d Verwendung 00:00                                                                                                    |

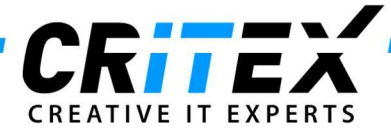

- Füllen Sie alle Pflichtfelder aus.
- Setzen Sie bei (8.) "Zur Spende freigegeben" ein Häkchen, damit diese Probe für die Empfängerin reserviert werden kann.
- Schreiben Sie in die Bemerkung ggf. die Empfängerin (9.), (falls gewünscht).
- Bestätigen Sie Ihre Eingabe mit OK.

| ernare Engling for    | opender, reset | openael)     |     |                                     |              |                    |             |
|-----------------------|----------------|--------------|-----|-------------------------------------|--------------|--------------------|-------------|
| Datum Gewinnung       | 21.01.2019     | ~ 00:00      | - 1 | Patient ID                          | Spender      | Spender, Test      | (B) -       |
| Einfrierdatum         |                | <b>00:00</b> | ÷ 1 | Kryovertrag                         |              | ~ 😮 🕒              |             |
| Eingefroren durch     |                |              | ~ 1 |                                     |              |                    |             |
| Herkunft Zentrum      |                |              |     |                                     |              |                    |             |
| Einlagerungsdatum     |                | ~ 📈          |     |                                     |              |                    |             |
| Eingelagert durch     | 8              |              | ~ 1 |                                     |              |                    |             |
| Naterialart           |                |              | ~   |                                     |              |                    |             |
| Probe ID              |                |              |     |                                     |              |                    |             |
| Straw ID              |                |              | ٩   |                                     |              |                    |             |
| Status                |                |              | ~   |                                     |              |                    |             |
| nzahl Straws          | 1 🔹            |              |     |                                     |              |                    |             |
| - 🖌 Einfrieren mit Kr | yo Lager       | _            |     |                                     |              |                    |             |
| Lagerort              |                |              |     |                                     |              | Position           | Farbe       |
|                       |                |              |     |                                     |              | ×                  |             |
|                       |                |              | 1.  |                                     |              | Bemerkung          |             |
| 📋 Für Forschung       |                |              | Ø 3 | Z <mark>ur Spende freigeg</mark> eb | en <b>8.</b> | Für Nachname, Vorn | ame, Pat-ID |
| Grund für Forschun    | g              |              | Res | erviert für                         | 1993         |                    | 9           |
|                       |                |              |     |                                     |              |                    |             |
|                       |                |              | R.  |                                     |              |                    |             |

- Eine eingehende Spenderprobe kann auch ohne vorhandenes Spermiogramm direkt im Kryolager des Spenders eingefroren und mit "Zur Spende freigeben" markiert werden.
- Wechseln Sie in die Hauptmaske des gleichgeschlechtlichen Paares.
- Der Spendebereich kann durch einen Doppelklick auf den jetzt grün angezeigten Bereich geöffnet werden. (10.).

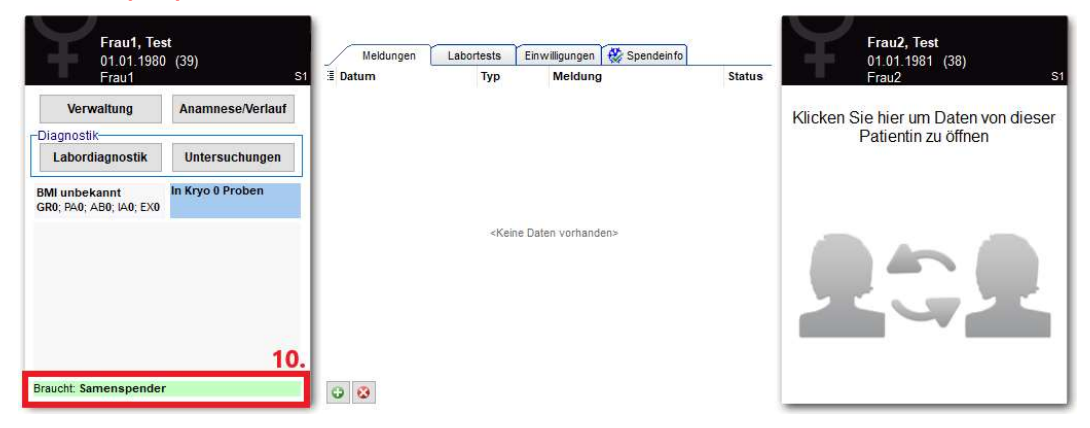

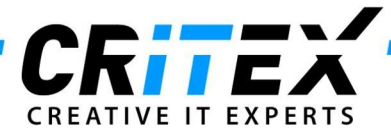

- Durch das Erstellen einer neuen Reservierung (11.) wird die gefrorene Spenderprobe für diese Patientin reserviert/geblockt und kann dadurch nur in Therapien dieser Patientin verwendet werden.

| Personenangapen und ve                                                                               | rlinkungen                                                         | Persönliche Merkmale                                                                                                    | Verkaufseinwilligung Spender                                       | Spendenhistorie                           |
|----------------------------------------------------------------------------------------------------|--------------------------------------------------------------------|----------------------------------------------------------------------------------------------------|--------------------------------------------------------------------|-------------------------------------------|
| erson ist:                                                                                           | seit                                                               | bis                                                                                                    | Letztes Zentrum in dem gespendet wurde                             |                                           |
| ] Spenderin (EZ/EMB)                                                                                 | ~                                                                  | <i>i</i> ~ <i>i</i>                                                                                                    | Max. Anzahl an Familien die mit Spenden e                          | rzeugt werden dürfen                      |
| ]Leihmutter                                                                                          | ~                                                                  | # ~ #                                                                                                    | Name Mutter                                                        |                                           |
|                                                                                                    | L                                                                  |                                                                                                    | Name Vater                                                         |                                           |
| erson braucht:                                                                                       | 35 <b> H</b>                                                       |                                                                                                    |                                                                    |                                           |
| Spenderin (EZ/EMB)                                                                                   | ~                                                                  | × /                                                                                                    | Bemerkung                                                          |                                           |
| ] Leihmutter                                                                                         | ~                                                                  | × × 1                                                                                                    |                                                                    | 0                                         |
| Samenspender                                                                                         | ~                                                                  | × 1                                                                                                    |                                                                    | ~                                         |
| penderverlinkungen / Pe<br>Aktuelle Verlinkungen                                                     | ersonenbeziehur<br>Histo                                           | ngen<br>prie                                                                                                    |                                                                    |                                           |
| penderverlinkungen / Pe<br>Aktuelle Verlinkungen<br>Zieben Sie eine Snelle bierber                   | Histor                                                             | ngen<br>orie                                                                                                    |                                                                    | 11 3                                      |
| Aktuelle Verlinkungen / Po<br>Aktuelle Verlinkungen<br>Ziehen Sie eine Spalte hierher, i             | un nach dieser Spatte                                              | 1gen<br>orie<br>zu gruppieren                                                                                                    |                                                                    | 11. 🔂 🛛                                   |
| penderverlinkungen / Po<br>Aktuelle Verlinkungen<br>Ziehen Sie eine Spatte hierher, o<br>Spenden Typ | ersonenbeziehun<br>Hist<br>um nach dieser Spalte<br>Gepl. Zeitraum | ngen<br>orie<br>I zu gruppleren<br>Verlinkte Person                                                                                                    | # Verl. für gepl. Zeit (verlinkte Verlinkungsda                    | 11. 😼 3<br>tum Spender gest; Reserviertes |
| penderverlinkungen / Po<br>Aktuelle Verlinkungen<br>Ziehen Sie eine Spate hierher,<br>Spenden Typ    | ersonenbeziehur<br>Hist<br>um nach dieser Spalte<br>Gepl. Zeitraum | ngen<br>orie<br>: zu gruppleren<br>Verlinkte Person                                                                                                    | # Verl. für gepl. Zeit (verlinkte Verlinkungsda                    | 11. 3<br>tum Spender gest. Reserviertes   |
| penderverlinkungen / Po<br>Aktuelle Verlinkungen<br>Ziehen Sie eine Spate hierher, i<br>Spenden Typ  | ersonenbeziehun<br>Hist<br>um nach dieser Spalte<br>Gepl. Zeitraum | ngen<br>orie<br>1 zu gruppieren<br>Verlinkte Person                                                                                                    | # Verl. für gepl. Zeit (verlinkte Verlinkungsda                    | 11. 💿 3<br>tum Spender gest, Reserviertes |
| penderverlinkungen / Pr<br>Aktuelle Verlinkungen<br>Ziehen Sie eine Spate hierher, I<br>Spenden Typ  | ersonenbeziehun<br>Hist<br>um nach dieser Spalte<br>Gepl. Zeitraum | ngen<br>orie<br>: zu gruppieren<br>Verlinkte Person<br><keine d<="" td=""><td># Veri. für gepi. Zeit (verlinkte Verlinkungsda<br/>aten vorhanden&gt;</td><td>11. 💿 🖲<br/>tum Spender ges; Reserviertes</td></keine> | # Veri. für gepi. Zeit (verlinkte Verlinkungsda<br>aten vorhanden> | 11. 💿 🖲<br>tum Spender ges; Reserviertes  |
| penderverlinkungen / Pr<br>Aktuelle Verlinkungen<br>Ziehen Sie eine Spatte hierher, I<br>Spenden Typ | ersonenbeziehur<br>Hist<br>um nach dieser Spalte<br>Gepl. Zeitraum | ngen<br>orie<br>: zu gruppieren<br>Verlinkte Person<br><keine d<="" td=""><td># Veri. für gepi. Zeit (verlinkte Verlinkungsda<br/>aten vorhanden&gt;</td><td>11. 🗊 🛿</td></keine>                                   | # Veri. für gepi. Zeit (verlinkte Verlinkungsda<br>aten vorhanden> | 11. 🗊 🛿                                   |
| penderverlinkungen / Pr<br>Aktuelle Verlinkungen<br>Ziehen Sie eine Spate hierher, I<br>Spenden Typ  | ersonenbeziehur<br>Hist<br>um nach dieser Spatte<br>Gepl. Zeitraum | ngen<br>orie<br>: zu gruppleren<br>Verlinkte Person<br><keine d<="" td=""><td># Veri. für gepi. Zeit (verlinkte Verlinkungsda<br/>aten vorhanden&gt;</td><td>11. 💿 🖲<br/>tum Spender ges; Reserviertes</td></keine> | # Veri. für gepi. Zeit (verlinkte Verlinkungsda<br>aten vorhanden> | 11. 💿 🖲<br>tum Spender ges; Reserviertes  |

- Es öffnet sich ein weiteres Fenster "Suche nach passenden Samenspender"
- Wählen Sie einen Spender, eine (oder mehrere) Kryoprobe(n) (12.) und reservieren Sie die gewählte Probe durch einen Klick des markierten Buttons (13.).

| Suche nach passenden Samenspender                           |                            |            |                |               |            |                      |          |            |          |
|-------------------------------------------------------------|----------------------------|------------|----------------|---------------|------------|----------------------|----------|------------|----------|
| Jatient: Frau1, Test Geb.: 01.01.1980 [Frau1]               |                            |            |                |               |            |                      |          |            |          |
|                                                             |                            |            |                |               |            |                      |          |            |          |
|                                                             |                            |            |                |               |            |                      |          |            |          |
| sende Samenspender für die Verlinkung suchen und auswählen: |                            |            |                |               |            |                      |          |            |          |
| Filtern nach Merkmalen                                      |                            |            | Patient suche  | n             |            |                      | ĩ        |            |          |
|                                                             | Korper                     | iche 🗸     | Personensuche: | Spender, lest |            | ~                    |          |            |          |
|                                                             | Psycholo                   | gische 👻   |                |               |            |                      |          |            |          |
|                                                             | Soziale und                | sonstige - |                |               |            |                      |          |            |          |
|                                                             | Anzahl                     | Treffer: 1 |                |               |            |                      |          |            |          |
| Max. Anzahl: 100 🗧 Sortieren nach:                          | <ul> <li>✓ abst</li> </ul> | eigend 🗂   |                |               |            |                      |          |            |          |
| Anonym ID:   Aktuelle Verlinkungen: 0   Spendezyklen: 0     | L ()                       | 🗄 Kryo ID  | Straw Status   | Lagerort      | Gewinnung  | Materialart Motil vA | Motil nA | WHO ABC VA | A WHO AR |
| tionalität:  Blutgruppe:  Größe:  Gewicht:  BMI:            |                            | ≱ 443      |                |               | 21.01.2019 | Präp. Sperma         |          |            |          |
|                                                             |                            | 444        |                |               | 14.01.2019 | Prap. Sperma         |          |            |          |
|                                                             |                            |            |                |               |            |                      |          |            |          |
|                                                             |                            |            |                |               |            |                      |          |            |          |
|                                                             |                            | 13.        |                |               |            | MONT                 |          |            |          |

- Wenn gewünscht, können Sie bereits hier den geplanten Monat und Jahr der folgenden Therapie wählen (14.). Dies ist eine zusätzliche Information, welche später bei der reservierten Probe einsehbar ist.
- Bestätigen Sie die Reservierung mit OK.

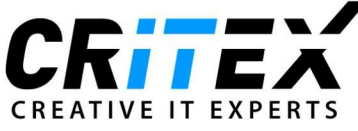

| Empfängeri                                        | n                   | Spender                               |                       |
|---------------------------------------------------|---------------------|---------------------------------------|-----------------------|
| 2                                                 | Frau1, Test         | 1                                     | Spender, Test         |
| <sup>o</sup> atient ID:<br>Geb. am:<br>Anonym ID: | Frau1<br>01.01.1980 | Patient ID:<br>Geb. am:<br>Anonym ID: | Spender<br>01.01.1982 |
|                                                   | Anonym ID erstellen |                                       | Anonym ID erstellen   |

- Im Fenster der Hauptübersicht wird jetzt bei der Behandlungsempfängerin auch das reservierte Material angezeigt (15.).
- Durch einen Doppelklick auf (15.) kann das Kryolager dieser Patientin geöffnet, und weitere Informationen des reservierten Straws eingesehen werden.

|                                  | 🔄 Kryo Gyn            | von Frau1, Tes  | t (Frau1)       |                     |            |                                                                                                    |            |         |         |           |               |             |       |      |              | ]            | ×     |
|----------------------------------|-----------------------|-----------------|-----------------|---------------------|------------|----------------------------------------------------------------------------------------------------|------------|---------|---------|-----------|---------------|-------------|-------|------|--------------|--------------|-------|
|                                  | Akt                   | uell im Lager   |                 |                     | Hi         | storie                                                                                                    |            |         |         |           |               |             |       |      |              |              |       |
| Frau1, Test                      |                       |                 |                 |                     |            | Eig                                                                                                    | enes N     | lateria | 1       |           |               |             |       |      |              |              |       |
| Frau1 S1                         | Datum der<br>Punktion | Eingefr<br>oren | Eingelage<br>am | ert Einfrie<br>hode | rmet       | Eingefrore<br>n durch                                                                                                    | Anza<br>hl | # EZ    | #PN     | #<br>Emb. | Ovarial geweb | Straw<br>ID | Lage  | rort | Pos          | . F<br>1     | a. Fa |
| Verwaltung Anamnese/Verlauf      |                       | am              |                 |                     |            |                                                                                                    | Tage       |         |         |           | e             |             |       |      |              |              |       |
| Diagnostik                       |                       |                 |                 |                     |            |                                                                                                    |            |         |         |           |               |             |       |      |              |              |       |
| Labordiagnostik Untersuchungen   |                       |                 |                 |                     |            | <keine< td=""><td>Daten</td><td>zum An:</td><td>zeigen&gt;</td><td></td><td></td><td></td><td></td><td></td><td></td><td></td><td></td></keine<> | Daten      | zum An: | zeigen> |           |               |             |       |      |              |              |       |
| BMI unbekannt 1 Probe: ResSP(1); |                       |                 |                 |                     |            |                                                                                                    |            |         |         |           |               |             |       |      |              |              |       |
| GR0; PA0; AB0; IA0; EX0          | ~                     |                 |                 |                     |            |                                                                                                    |            |         |         |           |               |             |       |      |              |              | >     |
| 15.                              |                       |                 |                 |                     | (          |                                                                                                    | ~          |         |         | )         | _             | _           | _     | _    |              |              |       |
|                                  | Res                   | enviertes Sner  | ma              |                     |            | Rese                                                                                                    | rvierte    | s Mate  | nal     |           |               |             |       |      |              |              |       |
|                                  | Gespendet             | von Eingef      | r Ein           | gelagert A          | Anza       | Materialart                                                                                                    | t I        | Probe   | Straw   | Lagero    | rt            | Pos.        | Fa.   | Fa.  | Vertra       | Gepl         |       |
|                                  | 3                     | oren<br>am      | ⊽ am            | t<br>1              | nl<br>Tage |                                                                                                    |            | ID      | ID      |           |               |             | 1     | 2    | gsnum<br>mer | ante<br>Zeit |       |
|                                  | •                     | 22.01.2         | 2019            | C                   | )          | Präp. Speri                                                                                                    | ma         |         |         |           |               |             |       |      |              | April<br>201 | ø     |
| Braucht: Samenspender            |                       |                 |                 |                     |            |                                                                                                    |            |         |         |           |               |             |       |      |              | 9            |       |
|                                  |                       |                 |                 |                     |            |                                                                                                    |            |         |         |           |               |             |       |      |              |              |       |
|                                  |                       |                 |                 |                     |            |                                                                                                    |            |         |         |           |               |             |       |      |              |              |       |
|                                  | + -                   |                 | Drucken         | Neu                 | ier Kry    | overtrag                                                                                                    |            |         |         |           | 2             | × Abbre     | echen |      | V Sch        | nließer      | i -   |

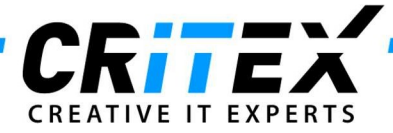

- Nun kann eine heterologe Insemination angelegt werden.
- Starten Sie eine neue Therapie des Typs "Insemination".
- Wählen Sie unter dem Reiter "Heterolog" im Dropdown-Menü das reservierte Spermiogramm (16.) und bestätigen Sie Ihre Auswahl mit OK.

|                                                                                                    |                              | - 0 :                       |
|----------------------------------------------------------------------------------------------------|------------------------------|-----------------------------|
| Datum                                                                                                    | 22.01.2019 ~ 00:00           | : /                         |
| Insemination durch                                                                                                    |                              | v 11                        |
| Geprüft durch                                                                                                    |                              | ~ 1                         |
| Krankenschwester / MFA                                                                                                    |                              | ~ <i>1</i>                  |
| Inseminationsort                                                                                                    |                              | ~                           |
| Inseminationsart                                                                                                    | O homolog 💿 h                | eterolog                    |
| Homolog                                                                                                    | Heterolog                    | zus. Informationen          |
| Spermiogramm (Mann, Gev                                                                                                    | vinnungsdatum, ID, # motile) |                             |
|                                                                                                    |                              | ✓ /                         |
| ∆ Mann                                                                                                    | Gewinnung Auftau             | Aufbereitu Einfrierdat Prob |
| ANONYM                                                                                                    | 21 01 2019                   | 22 01 2015                  |
| <b>-</b>                                                                                                    |                              |                             |
| Gewinnungsart<br>Inseminiertes Volumen<br>Anzahl motile Spermien                                                                                                    | [ml]<br>[10^6]               |                             |
| Gewinnungsart<br>Inseminiertes Volumen<br>Anzahl motile Spermien                                                                                                    | [m]]<br>[10^6]<br>Nativ      | Nach Aufb.                  |
| Gewinnungsart<br>Inseminiertes Volumen<br>Anzahl motile Spermien<br>Volumen [ml]<br>Konzentration [10^6/ml]<br>Progressivmotilität [%]<br>Gesamtmotilität [%]<br>Normalformen [%]<br>Gesamtzahl Spermien [1              | [m]]<br>[10^6]<br>Nativ      | Nach Aufb.                  |
| Gewinnungsart<br>Inseminiertes Volumen<br>Anzahl motile Spermien<br>Volumen [ml]<br>Konzentration [10^6/ml]<br>Progressivmotilität [%]<br>Gesamtmotilität [%]<br>Normalformen [%]<br>Gesamtzahl Spermien [1<br>Bemerkung | [mi]<br>[10^6]<br>Nativ      | Nach Aufb.                  |
| Gewinnungsart<br>Inseminiertes Volumen<br>Anzahl motile Spermien<br>Volumen [ml]<br>Konzentration [10^6/ml]<br>Progressivmotilität [%]<br>Gesamtmotilität [%]<br>Normalformen [%]<br>Gesamtzahl Spermien [1<br>Bemerkung | [m]]<br>[10^6]<br>Nativ      | Nach Aufb.                  |